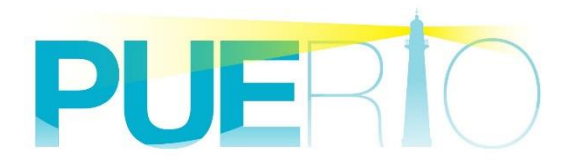

# PUERTO UA Monitor

# ライセンス認証マニュアル

2020年8月31日:4版

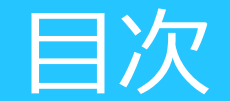

# はじめに

# UaMonitorの入手と導入

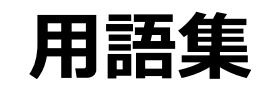

# ご利用開始までの流れ(新規導入編)

# ご利用開始までの流れ(ライセンス移行編)

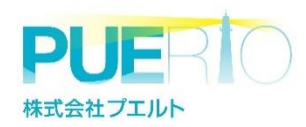

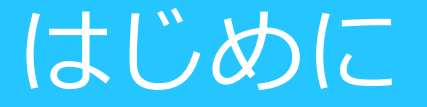

この資料は、PUERTOUA Monitor (以降、UaMonitor)が 認証WEBサイト(以降、認証サイト)と連携し、 ライセンス認証を実行したうえでUaMonitorを 評価版から製品版に変更する方法を記載した資料です。

※認証サイトと連携することで、ライセンス認証を容易に行えるとともに、 別PCへのライセンス移行(PC-AからPC-Bにライセンス移行)も可能となりました。

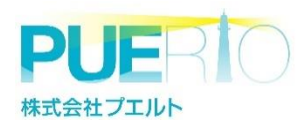

# UaMonitorの入手と導入

# 1. 入手方法

a:以下URLより必要事項を入力し、UaMonitorのプログラムをダウンロードして入手 ※公開している「評価版」が入手できるサイトです <u>http://www.ibress.com/products/UaMonitor/index.html</u>

b:購入時の納品物として入手(ご購入時点のバージョンを送付いたします) ※評価版とは違う「製品版」のプログラムです

# **2. インストール方法** 別マニュアルをご覧ください。

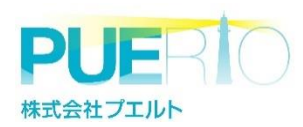

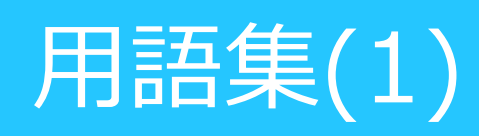

|                       | No. | 単語      | 説明                                                       | 例)                                 |
|-----------------------|-----|---------|----------------------------------------------------------|------------------------------------|
|                       | 1   | インストール  | UaMonitorをパソコンに導入すること                                    | マニュアルは別途あり                         |
|                       | 2   | 認証サイト   | UaMonitorを評価版にするキーを取得する認証<br>WEBサイト                      | https://puerto.beamsv.jp/          |
|                       | 3   | ライセンス認証 | 認証サイトにアクセスし、プロテクトキーを<br>入手する作業のこと                        |                                    |
|                       | 4   | ライセンス破棄 | 製品版にしたパソコンからライセンスを破棄し<br>評価版に戻すこと                        | 実行時に入手できるリリー<br>スキーは紛失しないでくだ<br>さい |
|                       | 5   | ライセンス移行 | 製品版にしたパソコンから別のパソコンにライセ<br>ンスを移行する作業のこと                   |                                    |
|                       | 6   | アクティベート | ライセンスキー、識別番号、プロテクトキー<br>(およびリリースキー)を用いて<br>評価版から製品版にすること |                                    |
|                       | 7   | PC-A    | 新規にUaMonitorを製品版にするパソコン                                  |                                    |
| PL<br><sup>株式会社</sup> | 8   | PC-B    | 製品版にしたパソコンからライセンスを移動<br>させる先のパソコン                        |                                    |

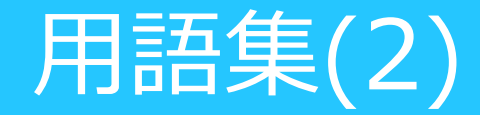

| No. | 単語      | 説明                                                                                                    | 例)                         |
|-----|---------|----------------------------------------------------------------------------------------------------|----------------------------|
| 9   | ライセンスID | UaMonitorをご購入いただいた際に連携される<br>ライセンス認証作業に使うID<br>アクティベートに必要                                                           | ABCDEFGHIJKL               |
| 10  | 識別番号    | 導入する端末がもつ固有の値<br>アクティベートに必要                                                                                         | 1ABCDE<br>9VWXYZ           |
| 11  | リリースキー  | 製品版にしたパソコン(PC-A)から<br>ライセンスを別パソコン(PC-B)に移動<br>させるため、ライセンスを破棄したときに<br>出力されるキー(ライセンス移行に必要なキー)<br>入手時には紛失しないでください。(※1) | abcdefghi                  |
| 12  | プロテクトキー | 認証サイトから発行されるキー<br>アクティベートに必要                                                                                        | PQRSTUVWXYZ<br>ZYXWVUTSRQP |

(※1)紛失時のライセンスID再発行などはいたしかねますので 予めご了承ください。かならずメモを取ってください。

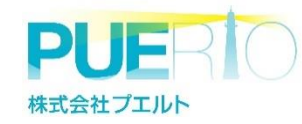

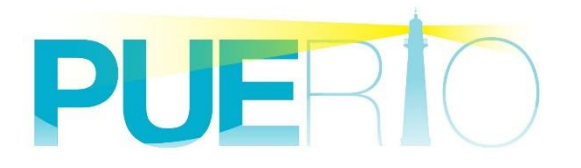

# ご利用開始までの流れ(新規導入編)

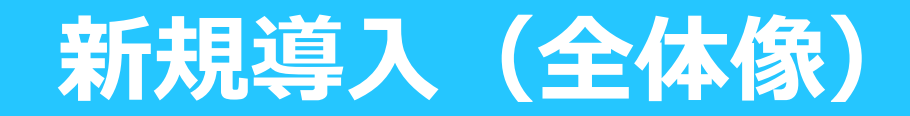

1. 識別番号の入手

UaMonitorの機能から 端末固有の「識別番号」を入手

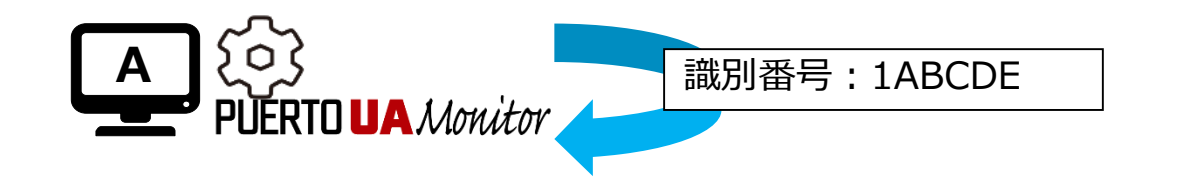

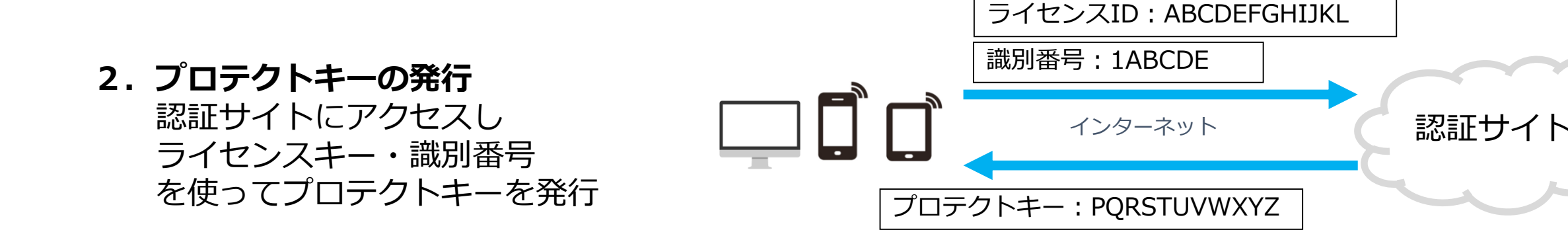

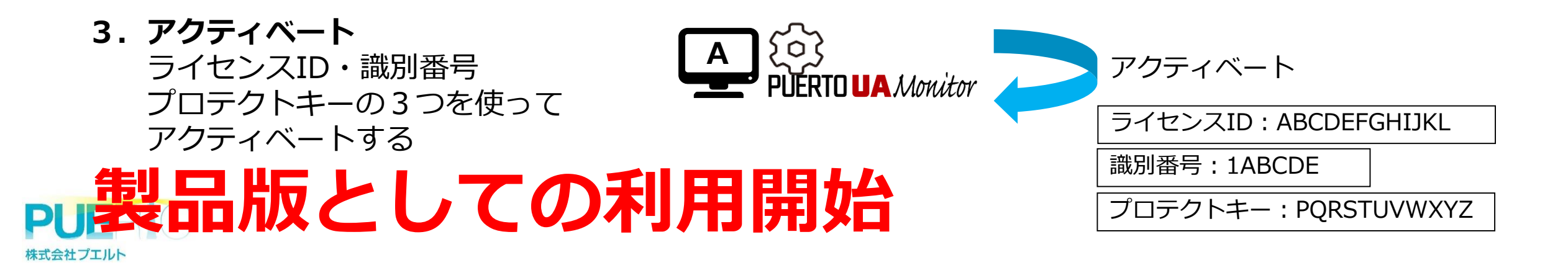

# (1)識別番号の入手

- 1. 画面上部にある「モニター操作」リボン→
  「ライセンス情報」ボタンをクリックしてください ※画面1
- ライセンスコンフィグレーション画面の項目を 選択して、「認証」ボタンをクリックしてください ※画面2
- ライセンス認証ウィンドウより
  「識別番号」をメモしてください
  ※画面3

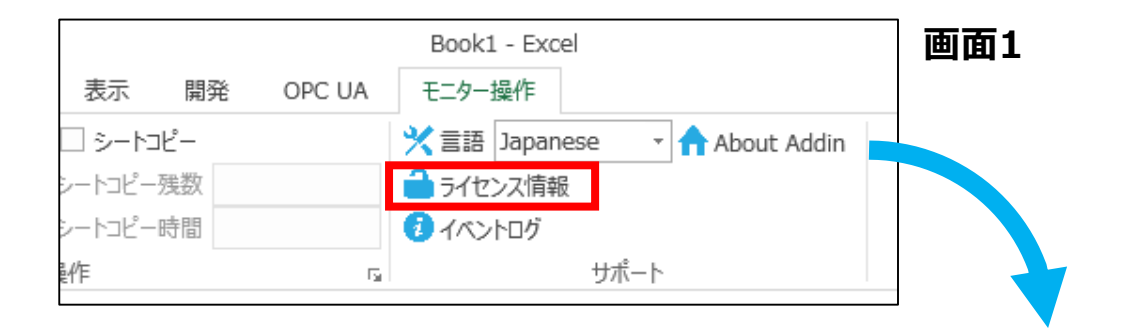

|                        |                | 👂 דעלא א | ンフィグレーション                |                                | —                       | o x    |
|------------------------|----------------|----------|--------------------------|--------------------------------|-------------------------|--------|
|                        |                | ライセンス概要  | 5<br>(+*),7.0 ==#        |                                |                         |        |
|                        |                | Id<br>1  | 20人、U an<br>名前<br>OPC-UA | テルシュイ ビンス: 1<br>ライセンス種別<br>試用版 | ライセンスID<br>ABCDEFGHIJKL | リリースキー |
|                        |                |          |                          |                                |                         |        |
| 👂 ライセンス認証              |                | ×        | :                        |                                |                         |        |
| 設定 QRコード               |                |          | INET                     | 10.000                         |                         | >      |
| ライセンスID:               | l              |          | 5.0-BIL                  | UKAS                           | L                       | 60H    |
| 識別番号:                  | 1ABCDE         |          |                          |                                | 面面                      | 2      |
| プロテクトキー:               |                |          |                          |                                |                         | -      |
|                        | □フロテクトキーを表     | 示する      |                          |                                |                         |        |
| URL: <u>https://pt</u> | iertobeamsv.jp |          |                          |                                |                         |        |
|                        | OK Car         | ncel     | 画面3                      | 3                              |                         |        |

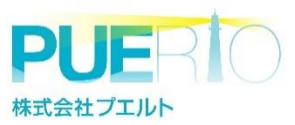

# (2)プロテクトキーの発行

1. スマホやPCから認証サイトにアクセスし ライセンスIDを入力して「開始」を押下 ※WEB画面1 https://puerto.beamsv.jp

- 2. 識別番号を入力して「発行」を押下 ※WEB画面2
- 3. 表示されたプロテクトキーをメモ ※WEB画面3

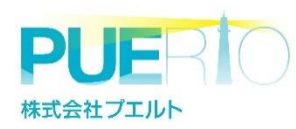

### WEB画面1

# PUERIO

### ライセンスの認証

ライセンス認証を開始します。ライセンスIDを入力して「開始」 ボタンをクリックして下さい。

## WEB画面2

## PUERIO

ライセンスの認証

プロテクトキーの発行を行います。識別番号を入力して「発 行」ボタンをクリックして下さい。

| ライセンスID<br>開始                                                                  | ライセンスID<br>ABCDEFGHIJKL<br>識別番号<br>発行 |
|--------------------------------------------------------------------------------|---------------------------------------|
|                                                                                | © 2017 - Puerto Co., Ltd.             |
| <b>PUERIO</b><br>ライセンスの認証完了<br>ライセンスの認証が完了しました。下記の新しい「プロテク<br>トキー」をご利用ください。    |                                       |
| ライセンスID<br>ABCDEFGHIJKL<br>プロテクトキー<br>PQRSTUVWXYZ<br>© 2017 - Puerto Co., Ltd. | WEB画面3                                |

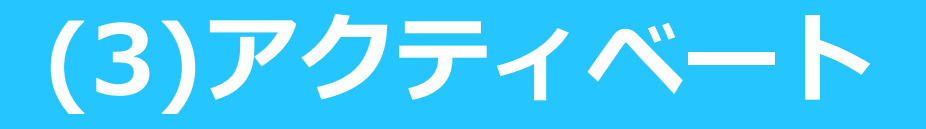

納品時に入手した「ライセンスID」
 前作業で入手した「プロテクトキー」
 それぞれを入力し、「OK」を押下

右記「無制限ライセンス」「UnLimited」
 になっていればアクティベート完了です
 お使いのUaMonitorが製品版になります

株式会社プエルト

| 洚 ライセンス認証               | ×                        |                |     |    |
|-------------------------|--------------------------|----------------|-----|----|
| 設定 QRコード                |                          |                |     |    |
| ライセンスID:                | ABCDEFGHIJKL             |                |     |    |
| 識別番号:                   | 1ABCDE                   |                |     |    |
| プロテクトキー:                | ****                     | PQRSTUVWXYZ    |     |    |
|                         | □プロテクトキーを表示する            |                |     |    |
| LIDL: https://s         | ierte bezweit in         |                |     |    |
| URL: <u>https://p</u> i | <u>ierto beamsv.jp</u>   |                |     |    |
|                         |                          |                |     |    |
|                         |                          |                |     |    |
|                         | OK Cancel                |                |     |    |
| ライセンス コンフィグレーショ         | v                        |                |     | ×  |
| - ライセンス概要               |                          |                |     |    |
| 無制限ライセンス:               | 1 制限ライセンス: 0             | Demo License : | 0   |    |
| Id 名前                   | ライセンス種別                  | 開始日            | 終了日 | IJ |
| 1 ExcelMoni             | tor for OPC-UA UnLimited |                | -   | -  |
|                         |                          |                |     |    |

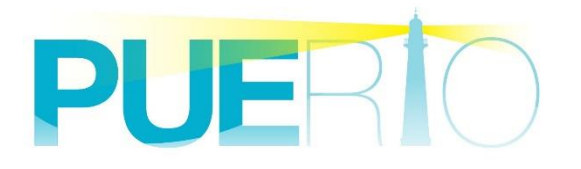

# ご利用開始までの流れ (ライセンス移行編)

# ライセンス移行(全体像)注意

# ライセンス移行する際に 「リリースキー」が発行されます。 紛失しますとライセンス移行等が できなくなりますので十分にご注意ください。

※紛失時のライセンスID再発行などはいたしかねますので 予めご了承ください。かならずメモを取ってください。

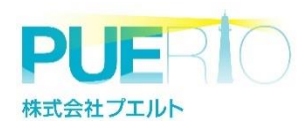

# ライセンス移行(全体像)-1

## 1. リリースキーの取得

PC-AのUaMonitorの機能から ライセンスを破棄して リリースキーを取得 ※破棄した瞬間に評価版に戻ります

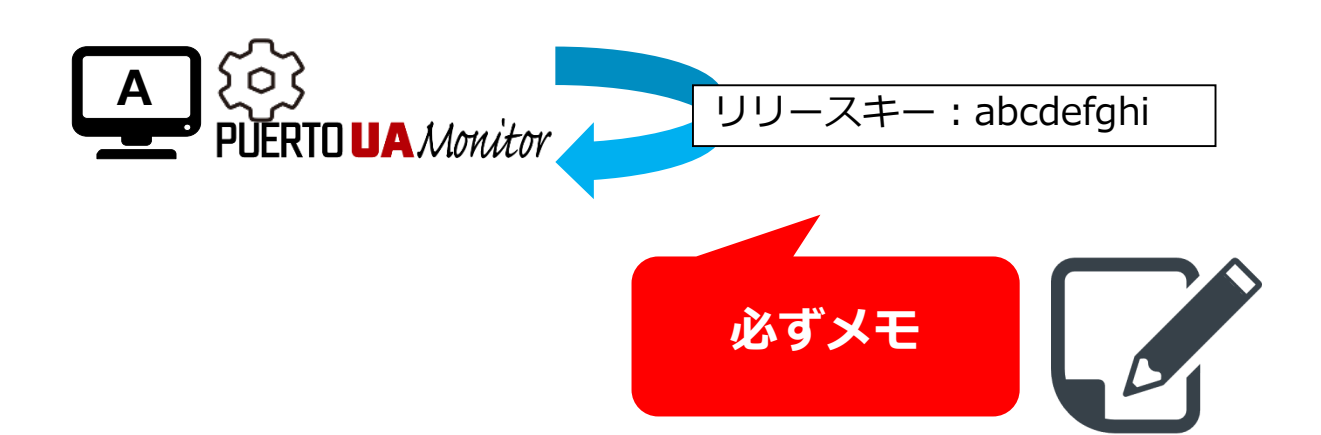

## 2. 識別番号の取得

PC-BのUaMonitorの機能から 端末固有の「識別番号」を入手 ※事前にPC-BにUaMonitorを導入

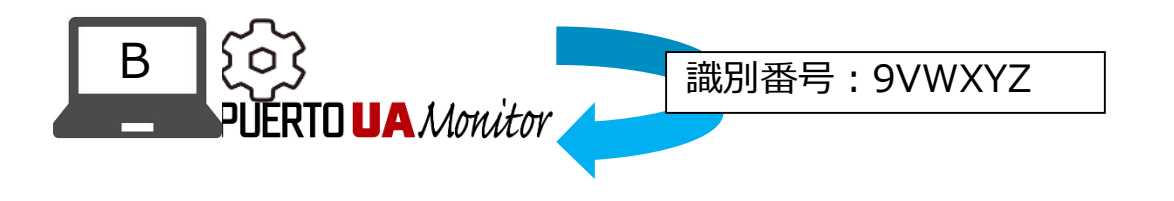

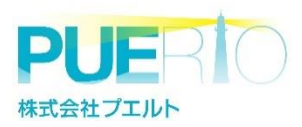

# ライセンス移行(全体像)-2

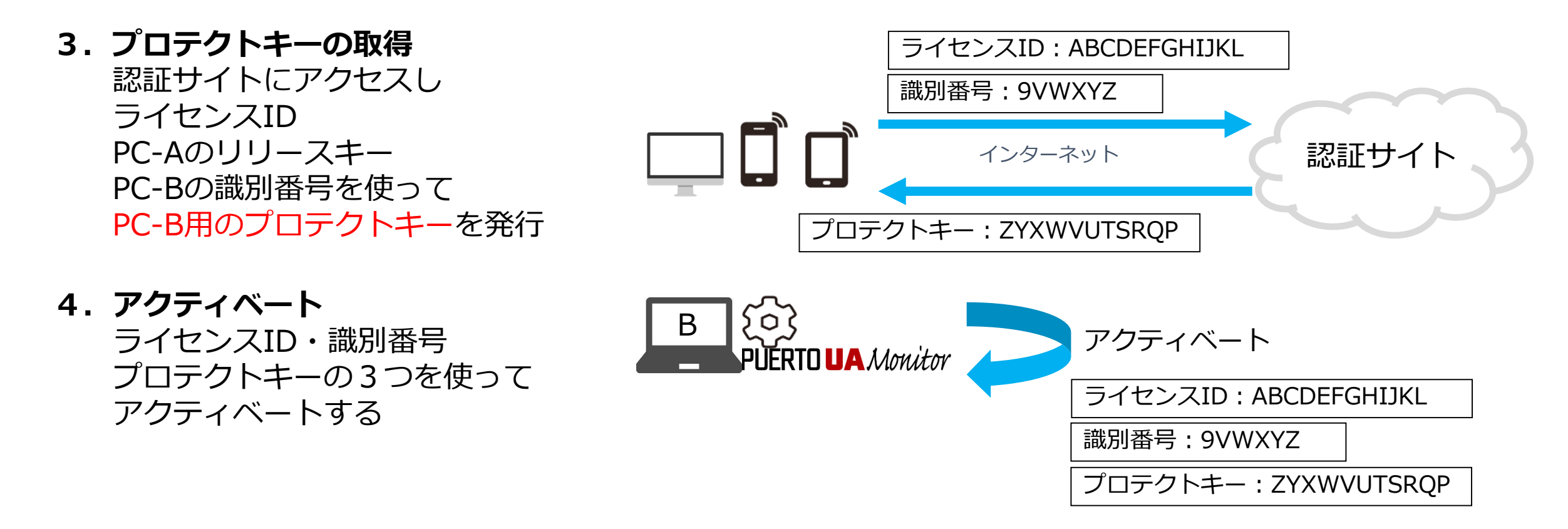

# PC-AからPC-Bへのライセンス移行完了

PC-Bの製品版としての利用開始。PC-Aは評価版

株式会社プエルト

# (1)リリースキーの取得

1. 画面上部にある「モニター操作」リボン→
 「ライセンス情報」ボタンをクリックしてください
 ※画面1

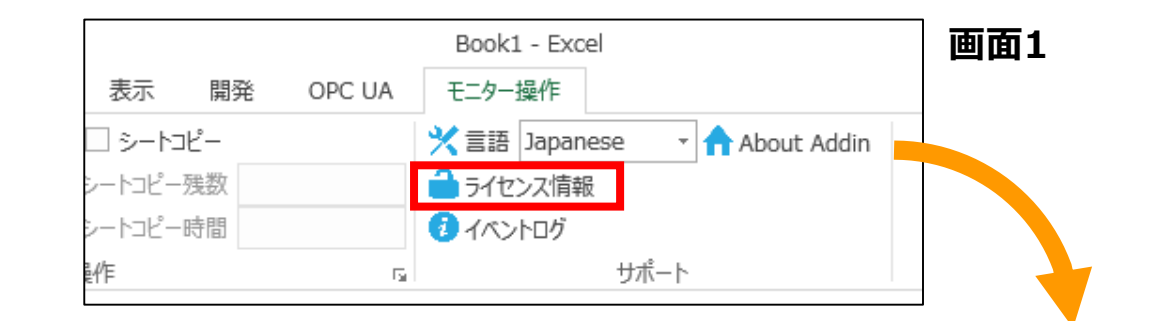

#### 🔑 ライセンス コンフィグレーション 🔑 ライセンス コンフィグレーション × × 画面4 ライセンス概要 ライセンス概要 製品版ライセンス: 0 試用版ライセンス: 1 製品版ライセンス: 1 試用版ライセンス: 0 名前 ライセンス種別 ライセンスID リリースキー 名前 ライセンス種別 ライセンスID リリースキー abcdefghi OPC-LIA 試用版 FE1E8C9D6C69 閉じる 表示... 破棄 閉じる 2. ライセンスを選択し、「破棄」ボタンを押下し 画面2 メッセージウィンドウで「はい」を押下することで UaMonitor リリースキーが表示されるのでメモする。 ライセンスを破棄してもよろしいですか? ※画面2~4 はいの いいえ(N) 画面3 株式会社プエルト

# (2)識別番号の入手

- 1. 画面上部にある「モニター操作」リボン→
  「ライセンス情報」ボタンをクリックしてください ※画面1
- ライセンスコンフィグレーション画面の項目を 選択して、「認証」ボタンをクリックしてください ※画面2
- ライセンス認証ウィンドウより
  「識別番号」をメモしてください
  ※画面3

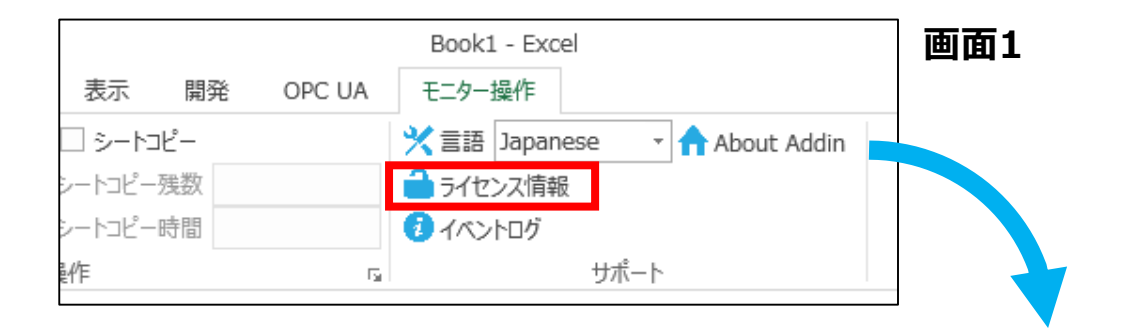

|                        |                        | 👂 דעלא א | ンフィグレーション                |                                  | _                       |                  |
|------------------------|------------------------|----------|--------------------------|----------------------------------|-------------------------|------------------|
|                        |                        | ライセンス概要  | 5<br>(+n,.フ. 0 ≣#        | (田崎与ズヤンフ・ 1                      |                         |                  |
|                        |                        | Id<br>1  | 20人、 U 新<br>名前<br>OPC-UA | Utility アイビンス、<br>ライセンス種別<br>試用版 | ライセンスID<br>ABCDEFGHIJKL | リリースキー           |
|                        |                        |          |                          |                                  |                         |                  |
| 👂 ライセンス認証              |                        | ×        | :                        |                                  |                         |                  |
| 設定 QRコード               |                        |          | EDET                     | THE OWNER                        |                         | >                |
| ライセンスID:               | l                      |          |                          | 0031                             | L                       | <b>हास</b><br>.: |
| 識別番号:                  | 9VWXYZ                 |          |                          |                                  | 画面                      | 2                |
| プロテクトキー:               |                        |          |                          |                                  |                         | _                |
|                        | □ プロテクトキーを表え           | 示する      |                          |                                  |                         |                  |
| URL: <u>https://pu</u> | <u>ierto beamsv.jp</u> |          |                          |                                  |                         |                  |
|                        | OK Car                 | ncel     | 画面3                      | 3                                |                         |                  |

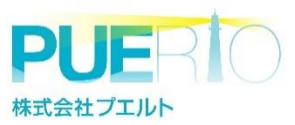

# (3)プロテクトキーの発行

- スマホやPCから認証サイトにアクセスし ライセンスIDを入力して「開始」を押下 ※WEB画面1 https://puerto.beamsv.jp
- 2. リリースキーを入力して「解除」を押下
  ※WEB画面2
- 3. 識別番号(PC-B)を入力して「発行」を押下
  ※WEB画面3
- 4. 表示された新しいプロテクトキーをメモ

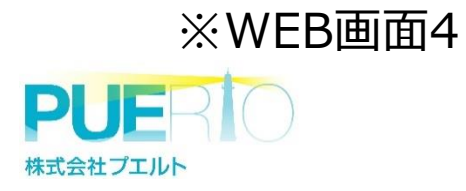

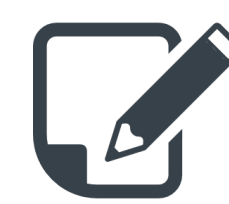

## WEB画面1

## PUERIO

**ライセンスの認証** ライセンス認証を開始します。ライセンスIDを入力して「開始」 ポタンをクリックして下さい。 開始 © 2017 - Puerto Co., Ltd.

## WEB画面4

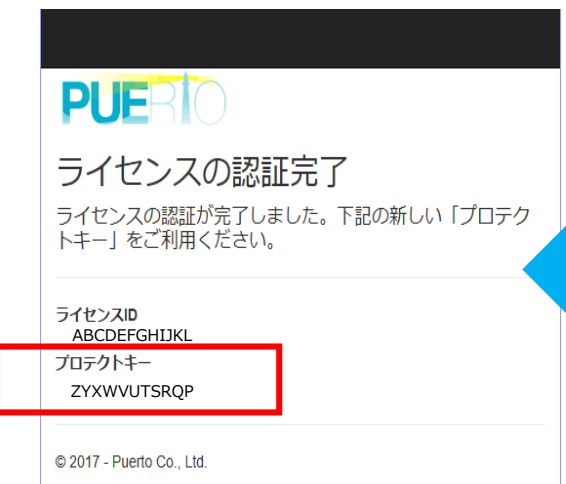

## WEB画面2

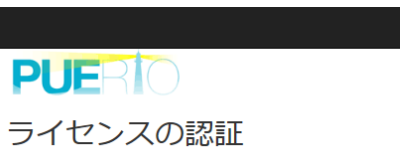

プロテクトキーの再発行を行います。「リリースキー」を入 力して「解除」ボタンをクリックしてください。

| ライセンスID<br>ABCDEFGHIJKL                         |
|-------------------------------------------------|
| リリースキー                                          |
| abcdefghi                                       |
| © 2017 - Puerto Co., Ltd.                       |
| WEB画面3                                          |
|                                                 |
| PUERIO                                          |
| ライセンスの認証                                        |
| プロテクトキーの発行を行います。識別番号を入力して「発<br>行」ボタンをクリックして下さい。 |
| ライセンスル                                          |
| ABCDEFGHIJKL                                    |
| 識別鑽号                                            |
| 9VWXYZ                                          |

© 2017 - Puerto Co., Ltd.

発行

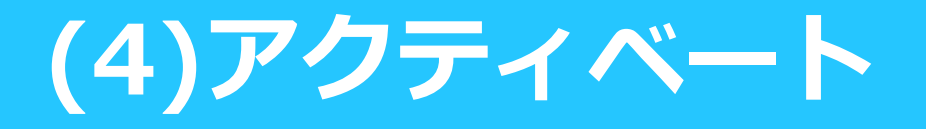

納品時に入手した「ライセンスID」
 前作業で入手した「プロテクトキー」
 それぞれを入力し、「OK」を押下

右記「無制限ライセンス」「UnLimited」
 になっていればアクティベート完了です
 お使いのUaMonitorが製品版になります

株式会社フエルト

| 🦵 フィセンス認証                                                                                                    | ×                            |       |
|----------------------------------------------------------------------------------------------------|------------------------------|-------|
| 設定 QRコード                                                                                                    |                              |       |
| ライセンスID:                                                                                                    | ABCDEFGHIJKL                 |       |
| 識別番号:                                                                                                    | 9VWXYZ                       |       |
| プロテクトキー:                                                                                                    | ******** ZYXWVUTSRQP         |       |
|                                                                                                    | □ プロテクトキーを表示する               |       |
| ארעיר געלא ארעיר געלא ארעיר געלא ארעיר געלא ארעיר געלא ארעיר געלע און ארעיר געלע און אין אין און אין אין אין אין אין אין אין אין אין אי | OK Cancel                    | <br>X |
| 🎽 ライセンス コンフィクレーショ                                                                                                    | עו —                         | X     |
|                                                                                                    |                              |       |
| ライセンス概要<br>無制限ライセンス:                                                                                                    | 1 制限ライセンス: 0 Demo License: 0 |       |

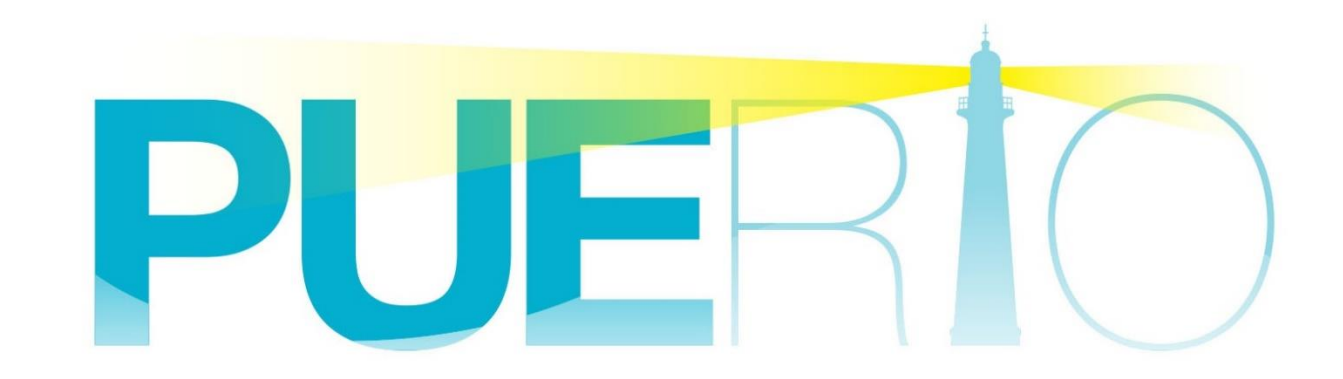